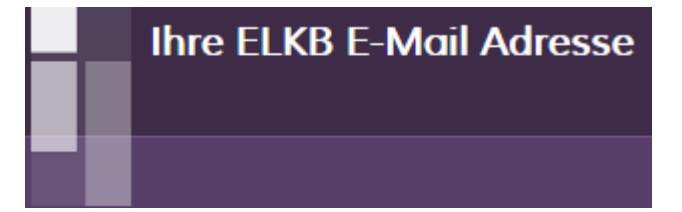

Persönliche, institutionelle und funktionale elkb-Mailadressen können von jedem haupt- oder ehrenamtlichen Mitarbeiter der ELKB kostenlos im Intranet bestellt werden.

# Inhaltsverzeichnis

| 1 | Intranet-Login als Voraussetzung       | . 2 |
|---|----------------------------------------|-----|
| 2 | ELKB-Mailadresse im Intranet bestellen | . 2 |
| 3 | Startseite des Bestellformulars        | . 3 |
| 4 | Art der E-Mail-Adresse wählen          | .3  |
| 5 | Formular ausfüllen und Antrag absenden | .4  |
| 6 | Bestätigungsmail und Zugangsdaten      | .4  |

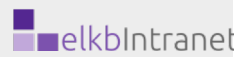

#### 1 Intranet-Login als Voraussetzung

Um sich eine ELKB E-Mailadresse bestellen zu können benötigen Sie zu allererst einen Log-In zum Intranet. Den Intranet-Zugang können sie auf <u>www.elkb.de</u> unter '**Hier registrieren**' beantragen.

## 2 ELKB-Mailadresse im Intranet bestellen

Gehen sie auf www.elkb.de und loggen Sie sich mit diesen Zugangsdaten ein.

Auf der Startseite des Intranets können Sie ein 'E-Mailkonto beantragen'

|                                                                                                    |                                                                                                    | Amtsplatt an neuem Platz im                                                                                                    | ELKD-IIIIIali                                                                                                    |
|----------------------------------------------------------------------------------------------------|----------------------------------------------------------------------------------------------------|----------------------------------------------------------------------------------------------------|----------------------------------------------------------------------------------------------------|
| Sachspenden für die Verso<br>Diakonie  Es wird kalt<br>Bayern Es wird kalt<br>deshalb benötige<br>Winterkleidung für d                                                                                                    | ergung der Flüchtlinge in Müncher<br>en wir Mützen, Schals, Handschuhe und warme<br>ie Flüchtlinge. | Das aktuelle Amtsblatt f<br>Gruppenanwendung, sor                                                                                                    | finden Sie ab sofo<br>ndern im Infoporta                                                                                                    |
|                                                                                                    | weitere                                                                                             | e aktuelle Artikel                                                                                                    |                                                                                                    |
| € Meine Aktionen                                                                                                    | Inhalte                                                                                             | Eandeskirchenamt                                                                                                    | 😵 ELKB Wi                                                                                                    |
| Anleitung erstellen                                                                                                    | <ul> <li>Aktuallan</li> </ul>                                                                       |                                                                                                    |                                                                                                    |
| b) Amending cratement                                                                                                    | Aktuelles                                                                                           | LKA Startseite                                                                                                    | Alle FAQs                                                                                                    |
| <ul> <li>Antending distention</li> <li>Artikel schreiben</li> </ul>                                                                                                    | n der Presse                                                                                        | LKA Startserte<br>———————————————————————————————————                                                                                                    | ❀ Alle FAQs ♣ Kurzanleitur                                                                                                    |
| Artikel schreiben Infoportal erstellen                                                                                                    | Artueries      N In der Presse      Neue Portalinhalte                                              |                                                                                                    | <ul> <li>Alle HAQs</li> <li>international international internatione international international internat</li></ul> |
| <ul> <li>✔ Artikel schreiben</li> <li>☑ Infoportal erstellen</li> <li>≓ Tauschangebot abgeben</li> </ul>                                                                                                    | Arkueries      In der Presse      Veue Portalinhalte      Anwendungsgruppen                         | LKA Startseite<br>                                                                                                    | <ul> <li>Alle FAQs</li> <li>Kurzanleitur</li> <li>Alle Handbü</li> <li>Tipps zur Er</li> </ul>                                                                                                    |
| <ul> <li>✔ Artikel schreiben</li> <li>☑ Infoportal erstellen</li> <li>≓ Tauschangebot abgeben</li> <li>⑧ ELKB E-Mailkonto beantragen</li> </ul>                                                                                                    | Aktueries  N In der Presse  Neue Portalinhalte  Anwendungsgruppen  A Amtsblatt                      | LKA Startseite<br>LKA Allg. Informationen<br>                                                                                                    | <ul> <li>Alle FAQs</li> <li>Kurzanleitur</li> <li>Alle Handbü</li> <li>Tipps zur Ers</li> <li>Beck-Online</li> </ul>                                                                                                    |
| <ul> <li>✓ Artikel schreiben</li> <li>✓ Infoportal erstellen</li> <li>              ∓ Tauschangebot abgeben      </li> <li>             ELKB E-Mailkonto beantragen         </li> <li>             EDV-Bestellportal -(Registrierung)      </li> </ul>                                                                            | Arkueries      Arkueries      Neue Portalinhalte      Anwendungsgruppen      Armtsblatt             | LKA Startseite<br>LKA Allg. Informationen<br>LKA Abt. A - Leitung, Recht, Zentrale Dienste<br>LKA Abt. B - Finanzen<br>LKA Abt. C - Ökumene und Kirchliches Leben<br>LKA Abt. D - Gesellschaftsbezogene Dienste                                                                      | <ul> <li>Alle HAQs</li> <li>Kurzanleitur</li> <li>Alle Handbü</li> <li>Tipps zur Er</li> <li>Beck-Online</li> <li>Forum</li> </ul>                                                                                                    |
| <ul> <li>Anticiding distriction</li> <li>Artikel schreiben</li> <li>Infoportal erstellen</li> <li>              Tauschangebot abgeben      </li> <li>             ELKB E-Mailkonto beantragen         </li> <li>             EDV-Bestellportal -(Registrierung)         </li> <li>             Feedback geben         </li> </ul> | <ul> <li>Accueries</li> <li>N In der Presse</li> <li>              Neue Portalinhalte</li></ul>     | LKA Startseite LKA Allg. Informationen LKA Abt. A - Leitung, Recht, Zentrale Dienste LKA Abt. B - Finanzen LKA Abt. C - Ökumene und Kirchliches Leben LKA Abt. D - Gesellschaftsbezogene Dienste LKA Abt. E - Gemeinden und Kirchensteuer                                            | <ul> <li>Alle HAQs</li> <li>Kurzanleitur</li> <li>Alle Handbü</li> <li>Tipps zur Er</li> <li>Beck-Online</li> <li>Forum</li> </ul>                                                                                                    |
| <ul> <li>Artikel schreiben</li> <li>Artikel schreiben</li> <li>Infoportal erstellen</li> <li>Tauschangebot abgeben</li> <li>ELKB E-Mailkonto beantragen</li> <li>■ EDV-Bestellportal -(Registrierung)</li> <li>○ Feedback geben</li> <li>Q Forumbeitrag erstellen</li> </ul>                                                      | Aktueries  Nue Presse  Nue Portalinhalte  Anwendungsgruppen  Amtsblatt                              | LKA Startseite<br>LKA Allg. Informationen<br>LKA Abt. A - Leitung, Recht, Zentrale Dienste<br>LKA Abt. B - Finanzen<br>LKA Abt. C - Ökumene und Kirchliches Leben<br>LKA Abt. D - Gesellschaftsbezogene Dienste<br>LKA Abt. E - Gemeinden und Kirchensteuer<br>LKA Abt. F - Personal | <ul> <li>Alle HAQs</li> <li>Kurzanleitur</li> <li>Alle Handbü</li> <li>Tipps zur Er</li> <li>Beck-Online</li> <li>Forum</li> </ul>                                                                                                    |
| <ul> <li>Anticiong cristericit</li> <li>Artikel schreiben</li> <li>Infoportal erstellen</li> <li>Tauschangebot abgeben</li> <li>ELKB E-Mailkonto beantragen</li> <li>EDV-Bestellportal -(Registrierung)</li> <li>Feedback geben</li> <li>G Forumbeitrag erstellen</li> </ul>                                                      | <ul> <li>Aktueries</li> <li>N In der Presse</li> <li>Neue Portalinhalte</li> <li></li></ul>         | LKA Startseite LKA Allg. Informationen LKA Abt. A - Leitung, Recht, Zentrale Dienste LKA Abt. B - Finanzen LKA Abt. C - Ökumene und Kirchliches Leben LKA Abt. D - Gesellschaftsbezogene Dienste LKA Abt. E - Gemeinden und Kirchensteuer LKA Abt. F - Personal LKA intern           | <ul> <li>Alle HAQs</li> <li>Kurzanleitur</li> <li>Alle Handbü</li> <li>Tipps zur Er</li> <li>Beck-Online</li> <li>Forum</li> </ul>                                                                                                    |

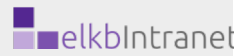

## 3 Startseite des Bestellformulars

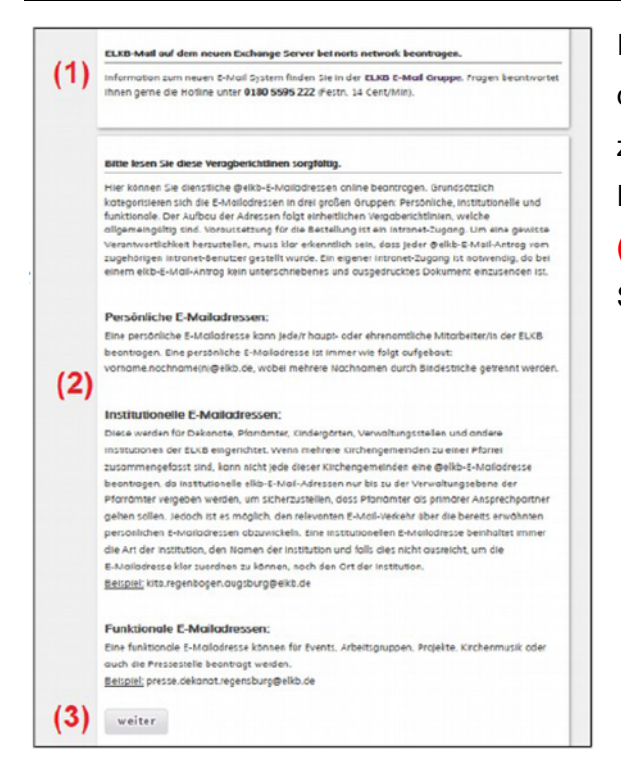

Im Anschluss gelangen Sie direkt zur Startseite des Bestellformulars. Hier finden Sie den Link zur elkbChat-Gruppe, die Nummer der Service-Hotline (1) und zudem die Vergaberichtlinien (2). Lesen Sie diese bitte sorgfältig und klicken Sie anschließend auf **'weiter'** (3).

#### 4 Art der E-Mail-Adresse wählen

Auf der folgenden Seite können Sie auswählen, welche Art von E-Mail-Adresse Sie beantragen wollen. Der Unterschied zwischen 'Persönlicher-' (1), 'Institutioneller-' (2) und 'Funktionaler E-Mail' (3) wurde in den Vergaberichtlinien eine Seite zuvor erklärt. Sobald Sie eine Option auswählen öffnen sich darunter Eingabefenster, welche Ihnen bei der genauen Auswahl der E-Mail-Adresse behilflich sind. Jeweils am Ende dieser genauen Auswahl-Prozesse können Sie die E-Mail-Adresse dann '[...] beantragen!'.

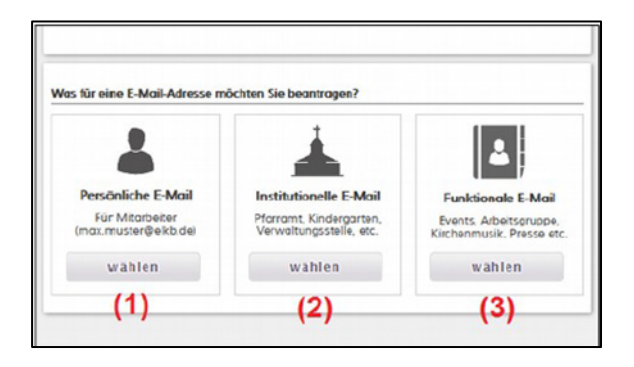

**'Bestellung elkb-Mailadresse'** 4 Seiten Stand 16.04.2020 Zuständigkeit: A 2.2 -5.3

| 5 | Formular | ausfüllen | und | Antrag | absende | en |
|---|----------|-----------|-----|--------|---------|----|
|   |          |           |     |        |         |    |

| Ihre Munach-CLKB Adrease                   | Kita.traabensaftPelkb.de                                                                                                |                                   |        |
|--------------------------------------------|----------------------------------------------------------------------------------------------------|-----------------------------------|--------|
| Asrada <sup>1</sup>                        | Ritte wihlen 💌                                                                                                    |                                   | ()     |
| Vorname *                                  |                                                                                                    |                                   |        |
| Name *                                     |                                                                                                    |                                   |        |
| Kontaikt Telefonnummer '                   |                                                                                                    |                                   |        |
| Asstellung*                                | hauptamtlich                                                                                                    |                                   |        |
| Titig für Dekanat                          | Bitte wählen                                                                                                    |                                   | 0      |
| und/o der Marrei                           |                                                                                                    |                                   |        |
| und/o-der institution                      |                                                                                                    |                                   |        |
| E-Mail der zuständigen Dierststelle *      |                                                                                                    |                                   |        |
| Sitte wählen Sie eine Sicherheitsfrage*    | Sitte wählen                                                                                                    | V                                 |        |
| Astwort*                                   | keine                                                                                                    |                                   |        |
| E-Mail-Adresse für Rückfragen <sup>1</sup> | marco.mueller@elkb.de                                                                                                   |                                   |        |
| Optional: Mobilnummer                      |                                                                                                    |                                   |        |
| Mailprogramm                               | Sitte wählen 💌                                                                                                    |                                   | 0      |
| Setrie Boaystem                            | Sitte wählen                                                                                                    |                                   |        |
| Bestitigung <sup>4</sup>                   | Hiermit bestätige ich die Beantragung di<br>Adresse im Rahmen meiner Tätigkeit für die<br>Lutherische Kirche in Bayern. | eser dienstlicher<br>Evangelisch- | E-Mail |

Jetzt gelangen Sie zu einem Eingabe-Formular für Ihre persönlichen Daten. Geben Sie diese hier ein und schließen Sie die Bestellung mit 'Antrag senden' (1).

# 6 Bestätigungsmail und Zugangsdaten

| Folgen Sile bitte diesen Schritten                                                                                                    |                          |                    |                     |                                                                                                    |     |
|----------------------------------------------------------------------------------------------------|--------------------------|--------------------|---------------------|----------------------------------------------------------------------------------------------------|-----|
| ). Posswort dedem                                                                                                    |                          |                    |                     |                                                                                                    |     |
| Solbold der Status ihres b-Ma                                                                                                    | all Antrogs out "est     | ellt' steht, logen | s Sie sch bitte ou  | den E-Mai Websberliäche ein.                                                                                                    |     |
| Benutzten Sie Gofor E-Mollu                                                                                                    | ind temp. Posswort       | unten in der List  | e.                  |                                                                                                    | 141 |
| khucken tre in dier b-vroll vivib                                                                                                    | obertoche oben le        | cres out @ une     | a wohien sie we     | anwort endern.                                                                                                    | (1) |
| den wiktvellep kennwort troj                                                                                                    | get bie broe wap. P      | answert en.        |                     |                                                                                                    |     |
| Wählen Sie bitte einneves h                                                                                                    | warwert, bestimper       | Se deses and       | klukes Sie darm     | and 'speichern'.                                                                                                    |     |
| 2. Kombgunation three E-Hall P                                                                                                    | Programmes (aptrons      | 4                  |                     |                                                                                                    |     |
| Je -nochdern, ob Sie ein 8-8-10                                                                                                    | pil krogramm nutzer      | s, srogen die bre  | re dire Brotein von | Serverenatellungen* in the Malprogram                                                                                                    | (2) |
| (entrivinue)                                                                                                    |                          |                    |                     |                                                                                                    | _   |
| hr templortires Passwort wird ab 5                                                                                                    | s<br>Iem Tog des Antrops | 28 Tope sichtb     | arsein.             |                                                                                                    |     |
|                                                                                                    |                          |                    |                     |                                                                                                    |     |
| beantragt on                                                                                                    | t-Mail                   | тур                | status              | tong, Passwort                                                                                                    | (3) |
| Bransvagt am<br>Keine E-Mail Bestellungen verfäg                                                                                                    | c-wait                   | тур                | atatisa             | tanga, Passawort                                                                                                    | (3) |
| beanerugt am<br>Keine 8-Mail Bestellungen verfäg<br>Servensinstellungen:*                                                                                                    | t-Mal                    | тур                | 30565               | тар, Казанок                                                                                                    | (3) |
| bearragt on<br>Kene 8-Mail Bestellungen verfag<br>Serverninstellungen:*<br>Konstypp                                                                                                    | t-Mail                   | тур                | Status              | tong, Patalowoot<br>SALEP                                                                                                    | (3) |
| Beanning om<br>Keine 8-Moll Bestellungen verfög<br>Serverninstellungen:*<br>Konntyp<br>Postengangsserver Norre                                                                                                    | t-mail                   | тур                | 350563              | ting, reasonant<br>succe<br>ting de                                                                                                    | (3) |
| Broansragt om<br>Keine E-Wolf Bestellungen verfog<br>Servensinstellungen:*<br>Krintstyp<br>Postengangsserver Nome<br>Pustburggingsserver Nome                                                                                                    | t-Mail                   | тур                | 262863              | tings, Hassimont<br>III.A.P<br>Drans, Hilds dit<br>Drans, Alifs dit                                                                                                    | (3) |
| Brookenage om<br>Keine 8 - Molt Bestellungen verfag<br>Serverninstellungen;*<br>Kontotyp<br>Postengangsserver Nome<br>Postengangsserver Nome<br>Postengangsserver Nome                                                                                                    | t-exail                  | тур                | 36986               | tangu, Masawont<br>Indus<br>Indus<br>In | (3) |
| Incompage can<br>Kennelt-Mod Bastelburgen verfage<br>Servernistelburgen:*<br>Nextergio processories resons<br>Postering programmer forst<br>Postering programmer forst<br>Postering server forst Postering                                                                                                    | t-acut<br>box            | тур                | 3080                | targe, Hassandon<br>ISALAR<br>Doss allib, die<br>Doss allib, die<br>Die<br>Die<br>Die<br>Die<br>Die<br>Die<br>Die<br>Die<br>Die<br>D                                                                                                    | (3) |
| monmogi on<br>Krime E-kitol Baselburgen virtlag<br>Enversiteitelbingen:*<br>Krimitigis<br>Proteingangsteiner Kone<br>Posteingangsteiner Kone<br>Posteingangsteiner Kone<br>Posteingangsteiner Kone<br>Anthentfolseung                                                                                                    | c-acut<br>box            | τp                 | 3080                | source<br>source<br>poiss affilia de<br>poiss affilia de<br>poiss affilia de<br>poiss<br>affilia de<br>poiss<br>affilia de<br>poiss<br>affilia de<br>poiss<br>affilia de<br>poiss<br>affilia de                                                                                                    | (3) |
| Investmage can<br>Krane E-Isod Baselburgen verfage<br>Serversinstellungen:*<br>Rostengangsterner Kome<br>Rostengangsterner Kom<br>Rostengangsterner Kom<br>Postengangsterner Kom<br>Rostengangsterner Kom                                                                                                    | t-wood<br>box.           | 799                | 36950               | torp, Reserver<br>Inc.rP<br>Dess allfa.de<br>Dess allfa.de<br>993<br>SiGrTb3<br>Pottorott, someal<br>587                                                                                                    | (3) |
| Incompage can<br>Kenne E-strad Bassalburgen verfage<br>Servensins stallingen.*<br>Incompage can be from the<br>Incompage can be from the<br>Incompage can be from the<br>Incompage can be from the<br>Incompage can be form<br>Incompage can be form | t-wood<br>box.           | 799                | 3055                | Internet Second                                                                                                    | (3) |

Wenn Ihre E-Mail-Adresse angelegt wurde, bekommen sie einen Link per Mail zugeschickt. Dieser führt zu einer Seite, auf der: (1) Beschrieben wird, wie Sie Ihr Passwort ändern können. (Ändern Sie Ihr temporäres Passwort unbedingt!!!) (2) Sie die benötigten Daten für die Konfiguration Ihres E-Mail-Programms finden. (3) Ihre bestellte E-Mail-Adresse mit dem temporären Passwort zu finden ist. Nach erfolgreicher Vergabe der ELKB E-Mailadresse, könnten Sie bei Bedarf Ihre private Adresse wieder

aus dem Intranet-Profil herauslöschen.

Viel Spaß mit Ihrer neuen ELKB-E-Mail-Adresse!